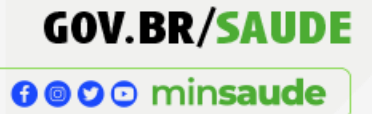

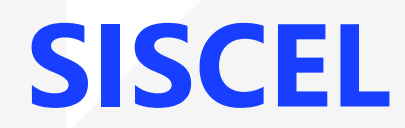

# Sistema de Controle de Exames Laboratoriais da Rede Nacional de

Contagem de Linfócitos T CD4+ e Carga Viral

**BPA-I** 

SAÚDE

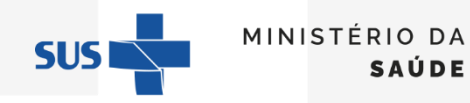

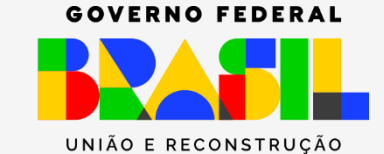

## Boletim de Produção Ambulatorial Individualizado (BPA-I)

**∂ ○ ○** minsaude

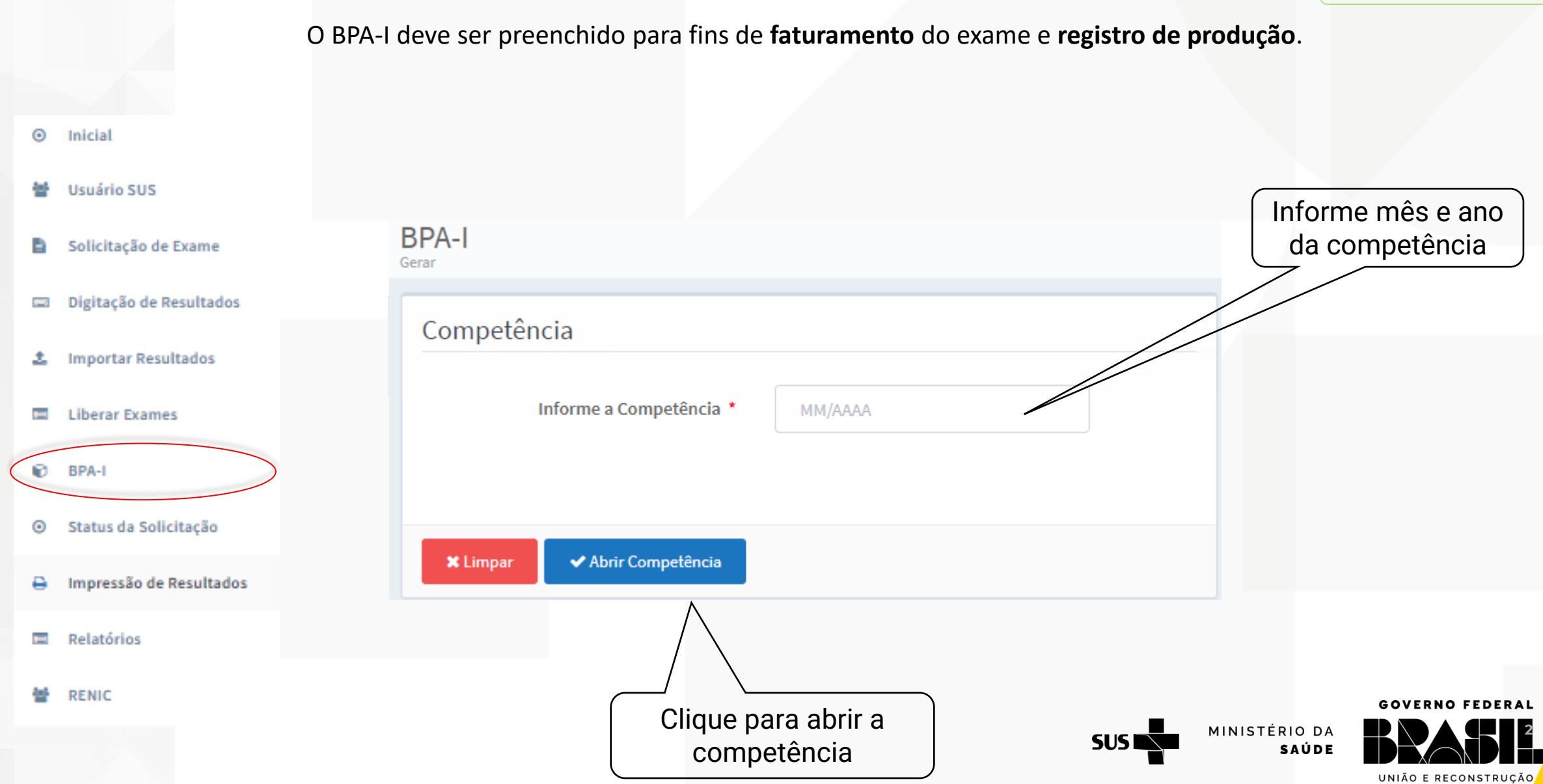

#### O sistema apresenta a lista dos exames liberados no mês indicado

- O BPA-I é separado em duas abas: Exames e Exames Selecionados para Faturamento.
- Em verde são apresentados os exames com todas as informações obrigatórias para o faturamento.
- Em vermelho são apresentados os exames com pendência de informações obrigatórias para o faturamento. ٠

| atu                                            | ramento      | por B   | oletim de P | roduçao Am  | ibulatorial Individual | izado - BPA-I       |                  |                                     |                                       |
|------------------------------------------------|--------------|---------|-------------|-------------|------------------------|---------------------|------------------|-------------------------------------|---------------------------------------|
| om                                             | petência     | a: 10/2 | 018         |             |                        |                     |                  |                                     |                                       |
| Exames 10 Exames Selecionados para Faturamento |              |         |             |             |                        |                     |                  |                                     |                                       |
| _                                              |              |         |             |             |                        |                     |                  |                                     | Relatório de Erros                    |
|                                                | Tipo de Exar | me      | Solicitação | Amostra     | Usuário SUS            | Nome da Mãe         | Data da Execução | Responsável por assinatura do exame | Número de Autorização                 |
|                                                | Carga Viral  |         | 35435260    | 93700       | PACIENTE Pacien        | MAE PACIENTE ABCDE  | 31/10/2018       | AUTORIZADO SISCEL TESTE             |                                       |
| A                                              | Carga Viral  |         | 34760964    | 33006926501 | PACIENTE PACIEN        | MAE PACIENTE MAE CA | 31/10/2018       | AUTORIZADO SISCEL TESTE             |                                       |
| A                                              | Carga Viral  |         | 34760965    | 33006913201 | PACIENTE PACIEN        |                     | 31/10/2018       | AUTORIZADO SISCEL TESTE             |                                       |
| A                                              | CD4          |         | 33930928    | 2132132131  | PACIENTE pacien        | MAE PACIENTE Mãe do | 31/10/2018       | AUTORIZADO SISCEL TESTE             |                                       |
| ▲                                              | Carga Viral  |         | 34760966    | 33006928501 | PACIENTE PACIEN        |                     | 31/10/2018       | AUTORIZADO SISCEL TESTE             |                                       |
| A                                              | Carga Viral  |         | 34760967    | 33006927701 | PACIENTE PACIEN        |                     | 31/10/2018       | AUTORIZADO SISCEL TESTE             |                                       |
|                                                | CD4          |         | 35435263    | 282463      | PACIENTE DE TESTE HLA  | MAE PACIENTE MAE AB | 31/10/2018       | AUTORIZADO SISCEL TESTE             |                                       |
|                                                | Carga Viral  |         | 35435264    | 93614       | PACIENTE DE TESTE HLA  | MAE PACIENTE MAE AB | 31/10/2018       | AUTORIZADO SISCEL TESTE             |                                       |
| A                                              | CD4          |         | 35435261    | 285378      | PACIENTE PACIEN        | MAE PACIENTE MAE DO | 31/10/2018       | AUTORIZADO SISCEL TESTE             |                                       |
| ▲                                              | Carga Viral  |         | 35435262    | 93667       | PACIENTE PACIEN        | MAE PACIENTE MAE DO | 31/10/2018       | AUTORIZADO SISCEL TESTE             |                                       |
|                                                |              |         |             |             |                        |                     |                  |                                     |                                       |
|                                                |              |         |             |             |                        |                     |                  |                                     | Penviar Solicitações para Faturamento |
|                                                |              |         |             |             |                        |                     |                  |                                     |                                       |
| <b>€</b> Vo                                    | ltar         |         |             |             |                        |                     |                  |                                     |                                       |
|                                                |              |         |             |             |                        |                     |                  |                                     | -                                     |

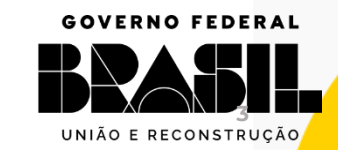

SAÚDE

GOV.BR/SAUDE

**∂ ⊘ ⊙** minsaude

MINISTÉRIO DA SUS 📉

## Identificar exames para faturamento

|   | GOV. | BR/ | SA  | UD  | E |
|---|------|-----|-----|-----|---|
| Ø |      | mir | sau | ıde |   |

Exames 10 Exames Selecionados para Faturamento Clique para Relatório de Erros selecionar todos os Tipo de Exame Solicitação Amostra Usuário SUS Nome da Mãe Data da Execução Responsável por assinatura do exame Número de Autorização exames para ~ Carga Viral 35435260 93700 PACIENTE Pacien MAE PACIENTE ABCDE 31/10/2018 AUTORIZADO SISCEL TESTE faturamento Carga Viral 34760964 PACIENTE PACIEN MAE PACIENTE MAE CA 31/10/2018 AUTORIZADO SISCEL TESTE 33006926501 A Carga Viral 34760965 33006913201 PACIENTE PACIEN 31/10/2018 AUTORIZADO SISCEL TESTE A CD4 33930928 2132132131 PACIENTE pacien MAE PACIENTE Mãe do 31/10/2018 AUTORIZADO SISCEL TESTE Carga Viral 34760966 33006928501 PACIENTE PACIEN 31/10/2018 AUTORIZADO SISCEL TESTE A Carga Viral 34760967 33006927701 PACIENTE PACIEN 31/10/2018 AUTORIZADO SISCEL TESTE A CD4 35435263 282463 PACIENTE DE TESTE HLA MAE PACIENTE MAE AB 31/10/2018 AUTORIZADO SISCEL TESTE Carga Viral 35435264 93614 PACIENTE DE TESTE HLA MAE PACIENTE MAE AB 31/10/2018 AUTORIZADO SISCEL TESTE CD4 35435261 285378 PACIENTE PACIEN MAE PACIENTE MAE DO 31/10/2018 AUTORIZADO SISCEL TESTE Carga Viral 35435262 93667 PACIENTE PACIEN MAE PACIENTE MAE DO 31/10/2018 AUTORIZADO SISCEL TESTE A Enviar Solicitações para Faturamento Clique para separar os exames para faturamento

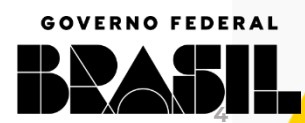

MINISTÉRIO DA

SAÚDE

SUS

UNIÃO E RECONSTRUÇÃO

**∂ ○ ○** minsaude

- O sistema mantém os exames com pendência de informações obrigatórias para o faturamento, na aba • "Exame" e transfere os exames com as informações obrigatórias para o faturamento, para a aba "Exames Selecionados para Faturamento".
- Na aba exame o relatório de erros pode ser gerado. ٠

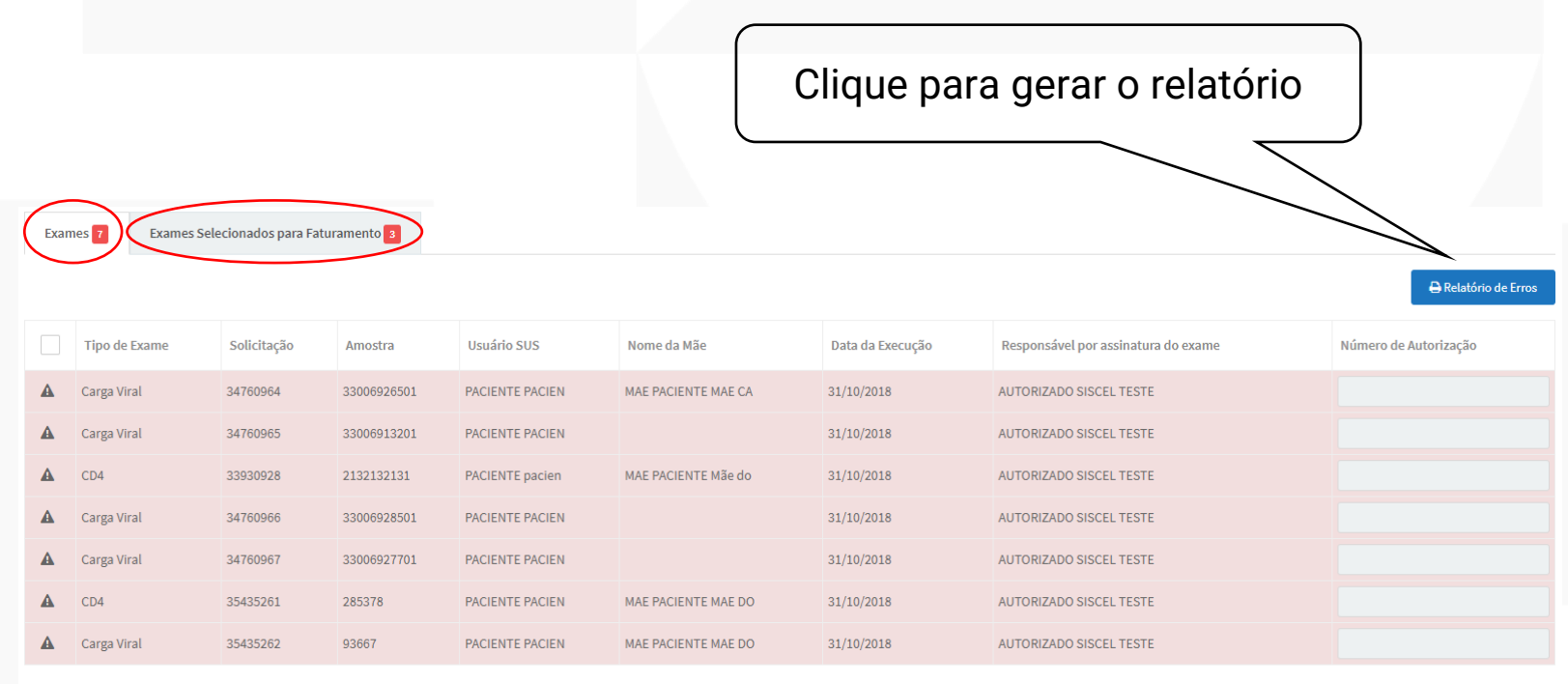

nviar Solicitações para Faturamento

SAÚDE

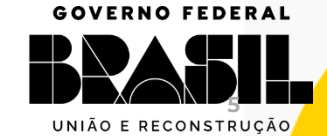

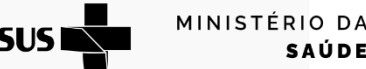

### O Relatório de erros é apresentado

#### Ministério da Saúde

Secretaria de Vigilância em Saúde

Departamento de IST, Aids e Hepatites Virais

#### Validação de Dados BPA-I - Competência: 10/2018

#### Laboratório: D-DST-AIDS-HV (1042)

| CNS Profissional | Amostra     | Tipo de Exame | Nome            | Nascimento | Preenchimento Obrigatório / Validação                                                                                                    |
|------------------|-------------|---------------|-----------------|------------|----------------------------------------------------------------------------------------------------|
| 295616862080001  | 33006926501 | Carga Viral   | PACIENTE PACIEN | 10/10/1990 | <ul><li>CNS do paciente em branco</li><li>CEP do paciente em branco</li></ul>                                                                                                    |
| 295616862080001  | 33006913201 | Carga Viral   | PACIENTE PACIEN |            | <ul> <li>CNS do médico responsável pela liberação do exame em branco</li> <li>CBO do médico responsável pela liberação do exame em branco</li> <li>CNS do paciente em branco</li> <li>Município de residência em branco</li> <li>Data de nascimento do paciente em branco</li> <li>Endereço do paciente em branco</li> <li>Bairro do paciente em branco</li> <li>CEP do paciente em branco</li> </ul> |
| 295616862080001  | 2132132131  | CD4           | PACIENTE pacien | 01/05/2014 | CNS do paciente em branco                                                                                                    |
| 295616862080001  | 33006928501 | Carga Viral   | PACIENTE PACIEN | 10/10/2011 | <ul> <li>CNS do médico responsável pela liberação do exame em branco</li> <li>CBO do médico responsável pela liberação do exame em branco</li> <li>CNS do paciente em branco</li> <li>Endereço do paciente em branco</li> <li>Bairro do paciente em branco</li> <li>CEP do paciente em branco</li> </ul>                                                                                              |
| 295616862080001  | 33006927701 | Carga Viral   | PACIENTE PACIEN | 10/10/2010 | <ul> <li>CNS do médico responsável pela liberação do exame em branco</li> <li>CBO do médico responsável pela liberação do exame em branco</li> <li>CNS do paciente em branco</li> <li>Endereço do paciente em branco</li> <li>Bairro do paciente em branco</li> <li>CEP do paciente em branco</li> </ul>                                                                                              |
| 295616862080001  | 285378      | CD4           | PACIENTE PACIEN | 10/10/1990 | CNS do paciente em branco                                                                                                    |
| 295616862080001  | 93667       | Carga Viral   | PACIENTE PACIEN | 10/10/1990 | CNS do paciente em branco                                                                                                    |

Após as correções é possível gerar o BPA-I para os cadastros corrigidos

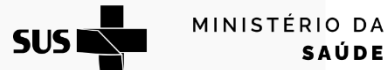

GOV.BR/SAUDE

Página: 1 de 1

**GOVERNO FEDERAL** 

UNIÃO E RECONSTRUÇÃO

SISCEL

Total de registros: 7

Data: 03/11/2018

**∂ ⊘ ⊙** minsaude

# O arquivo BPA-I pode ser gerado na aba "Exames Selecionados para Faturamento".

Faturamento por Boletim de Produção Ambulatorial Individualizado - BPA-I

Competência: 10/2018

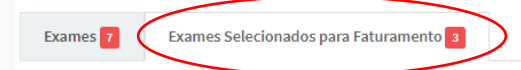

|               |             |         |                       |                     |                  | 🖨 Relatório de Produção Ambulatorial | 🖨 Relatório de Controle de Remessa |
|---------------|-------------|---------|-----------------------|---------------------|------------------|--------------------------------------|------------------------------------|
| Tipo de Exame | Solicitação | Amostra | Usuário SUS           | Nome da Mãe         | Data da Execução | Responsável por assinatura do exame  | Número de Autorização              |
| Carga Viral   | 35435260    | 93700   | PACIENTE Pacien       | MAE PACIENTE ABCDE  | 31/10/2018       | AUTORIZADO SISCEL TESTE              |                                    |
| CD4           | 35435263    | 282463  | PACIENTE DE TESTE HLA | MAE PACIENTE MAE AB | 31/10/2018       | AUTORIZADO SISCEL TESTE              |                                    |
| Carga Viral   | 35435264    | 93614   | PACIENTE DE TESTE HLA | MAE PACIENTE MAE AB | 31/10/2018       | AUTORIZADO SISCEL TESTE              |                                    |

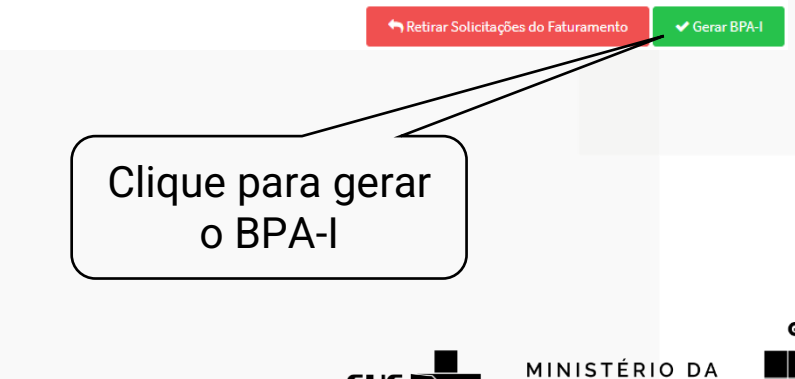

SUS

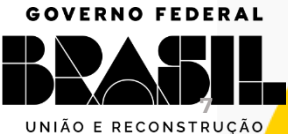

SAÚDE

**∂ ○ ○** minsaude

# O sistema solicita o destino das autorizações

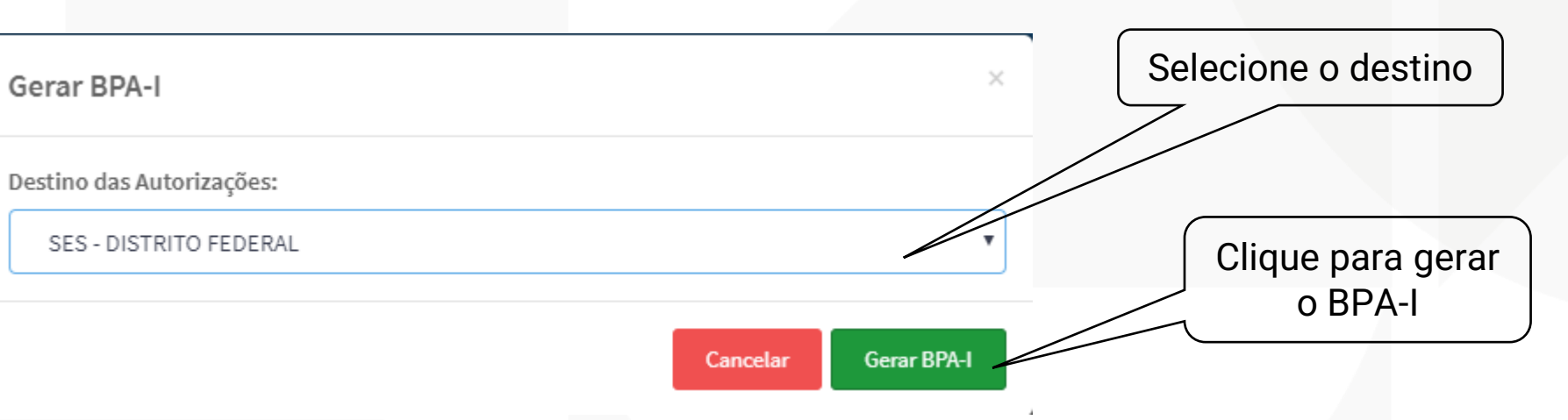

O sistema gera e faz o download do arquivo conforme o browser de internet utilizado e apresenta a mensagem

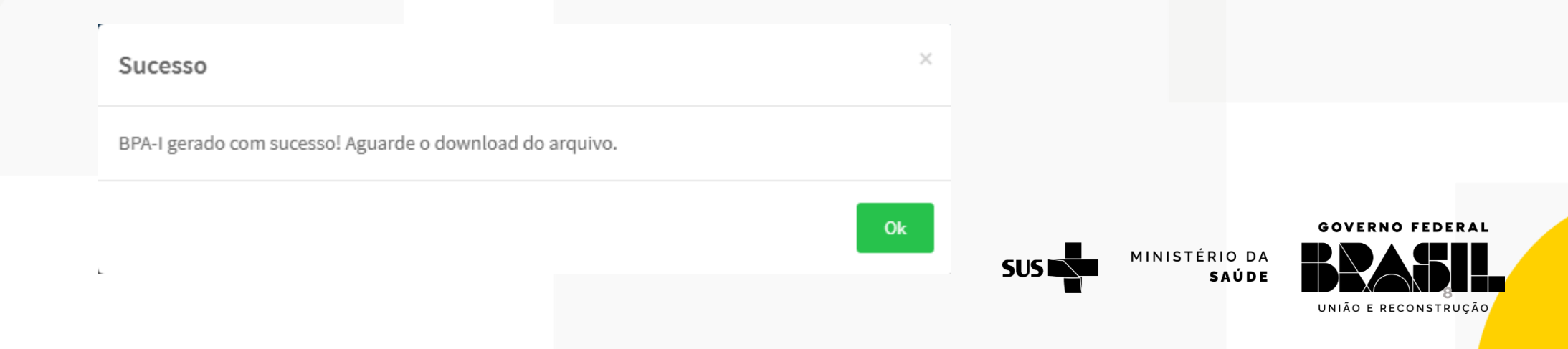

GOVERNO FEDERAL

UNIÃO E RECONSTRUÇÃO

MINISTÉRIO DA

SAÚDE

Após gerar o BPA-I os relatórios de produção ambulatorial e de controle de remessa podem ser impressos 🔮 😂 🗅 minsaude

| 🖨 Relatório de Produção Ambulatorial | Sistema Úni<br>de Saúde                          | co Ministério<br>da Saúde<br>Nome do Estabelecimento                                                                                | Sistema de Informação.<br>BOLETIM DE PRODUÇÃO AMBULA<br>de Saúde | Ambulatorial - SIA/SUS<br>ORIAL (INDIVIDUALIZADO) - BPA-I | MÊS/ANO<br>10/2018<br>CBO             | FOLHA<br>001    |
|--------------------------------------|--------------------------------------------------|----------------------------------------------------------------------------------------------------|------------------------------------------------------------------|-----------------------------------------------------------|---------------------------------------|-----------------|
|                                      | DF 008790                                        | D-DST-AIDS-HV                                                                                                    |                                                                  | 700009868173102                                           | Médico Hematologista                  |                 |
|                                      |                                                  |                                                                                                    | ATENDIMENTO RE                                                   | ALIZADO                                                   |                                       |                 |
|                                      | Seq Número do Cartão Nacio<br>01 898001094427790 | onal de Saúde (CNS) do Usuário                                                                                                    | Nome do Usuário SUS<br>PACIENTE Pacien                           | Data Nascimento (dd/m<br>01/01/1952                       | m/aaaa) Cód. IBGE Munic. Re<br>330455 | sidência        |
|                                      | Sexo<br>x M F                                    | Data Atendimento (dd/mm/aaaa)<br>31/10/2018                                                                                         | Código Procedimento QTD CID<br>0202031071 01 B20                 | 10 CAR. ATEND. Raça/Cor<br>9 01 02 - Preta                | Número da Autorizaçã                  | 6               |
|                                      | Seq Número do Cartão Nacio                       | onal de Saúde (CNS) do Usuário                                                                                                    | Nome do Usuário SUS                                              | Data Nascimento (dd/m                                     | m/aaaa) Cód. IBGE Munic. Re           | sidência        |
|                                      | Sexo                                             | Data Atendimento (dd/mm/aaaa)<br>31/10/2018                                                                                         | Código Procedimento QTD CID<br>0202030024 01 B23                 | 10 CAR. ATEND. Raça/Cor<br>0 01 05 - Indigena             | Número da Autorizaçã                  | ko 👘            |
|                                      | Seg Número do Cartão Nacio                       | nal de Saúde (CNS) do Usuário                                                                                                    | Nome do Usuário SUS                                              | Data Nascimento (dd/m                                     | m/aaaa) Cód, IBGE Munic, Re           | sidência        |
|                                      | 03 898002099773477<br>Sexo                       | Data Atendimento (dd/mm/aaaa)                                                                                                    | PACIENTE DE TESTE HLA<br>Código Procedimento QTD (CID            | 07/08/1972<br>10 CAR. ATEND. Raça/Cor                     | 330455<br>Número da Autorizaçã        | io .            |
|                                      | X M F                                            | 31/10/2018                                                                                                    | 0202031071 01 B22                                                | 7  01  05 - Indigena                                      |                                       |                 |
|                                      | CARIMBO                                          | ESPONSÁVEL PELO ESTABELECIMENTO                                                                                                    | DE SAÚDE<br>RUBRICA CAR                                          | GESTOR MUN                                                | ICIPAL/ESTADUAL                       | <b>RI BRICA</b> |
|                                      | DATA: / /                                        |                                                                                                    | DAT                                                              | A: / /                                                    |                                       | NODRICK         |
|                                      |                                                  |                                                                                                    |                                                                  |                                                           |                                       | <u> </u>        |
|                                      |                                                  |                                                                                                    |                                                                  |                                                           |                                       |                 |
| A Polotório do Controlo              | de Demasee                                       | MS/SAS/DATASUS                                                                                                    | SISTEMA DE INI                                                   | ORMAÇÕES AMBULATORIAIS                                    | DATA COMP.                            |                 |
| E Relatono de Controla               | e de Remessa                                     | 03/11/2018                                                                                                    | RELATÓRIO DE                                                     | CONTROLE DE REMESSA                                       | 10/2018                               |                 |
|                                      |                                                  | ÓRGÃO RESPONSÁVEL P                                                                                                    | ELA INFORMAÇÃO                                                   |                                                           |                                       |                 |
|                                      |                                                  | NOME: D-DST-AIDS                                                                                                    | -HV                                                              |                                                           |                                       |                 |
|                                      |                                                  | SIGLA: 008790                                                                                                    |                                                                  |                                                           |                                       |                 |
|                                      |                                                  | CNPJ: 0164473100                                                                                                    | 0132                                                             |                                                           |                                       |                 |
|                                      |                                                  |                                                                                                    |                                                                  |                                                           |                                       |                 |
|                                      |                                                  |                                                                                                    |                                                                  |                                                           | _                                     |                 |
|                                      |                                                  |                                                                                                    | (Carimbo e assinat                                               | ura do responsável)                                       |                                       |                 |
|                                      |                                                  | SECRETARIA DE SAÚDE                                                                                                    | DE DESTINO DOS BPA-I                                             |                                                           |                                       |                 |
|                                      |                                                  | NOME: SES - DISTRI                                                                                                    | TO FEDERAL                                                       |                                                           |                                       |                 |
|                                      |                                                  | ÓRGÃO (M)UNICIPAL C                                                                                                    | U (E)STADUAL: E                                                  |                                                           |                                       |                 |
|                                      |                                                  | SETOR DO RECEBIMENT                                                                                                    | 0:                                                               |                                                           |                                       |                 |
|                                      |                                                  | DATA DO RECEBIMENTO                                                                                                    | :///////                                                         |                                                           |                                       |                 |
|                                      |                                                  |                                                                                                    |                                                                  |                                                           |                                       |                 |
|                                      |                                                  |                                                                                                    |                                                                  |                                                           |                                       |                 |
|                                      |                                                  |                                                                                                    | (Carimbo e assinat                                               | ura do responsável)                                       |                                       |                 |
|                                      |                                                  |                                                                                                    |                                                                  |                                                           |                                       |                 |
|                                      |                                                  | AROUIVO DE BPA-I GE                                                                                                    | RADO                                                             |                                                           |                                       |                 |
|                                      |                                                  | AROUIVO DE BPA-I GE<br>NOME: PA008790.OUT                                                                                           | RADO                                                             |                                                           |                                       |                 |
|                                      |                                                  | ARCUIVO DE BPA-I GE<br>NOME: PA008790.0UT<br>REGISTROS GRAVADOS:                                                                    | <u>RADO</u><br>4                                                 |                                                           |                                       |                 |
|                                      |                                                  | ARQUIVO DE BPA-I GE<br>NOME: PA008790.0UT<br>REGISTROS GRAVADOS:<br>BPA-I: 3 - 1 folha                                              | 8200<br>4<br>(a)                                                 |                                                           |                                       |                 |
|                                      |                                                  | ABOUIVO DE BRA-I GE<br>NOME: PA008790.00T<br>REGISTROS GRAVADOS:<br>BRA-I: 3 - 1 folha<br>CAMPO DE CONTROLE:                        | EADO<br>4<br>(a)<br>1673                                         |                                                           |                                       |                 |
|                                      |                                                  | ABCUIVO DE BRA-I GE<br>NOME: PAO08790.00T<br>REGISTROS GRAVADOS:<br>BRA-I: 3 - 1 folha<br>CAMPO DE CONTROLE:<br>IDENTIFICAÇÃO DE PR | A<br>(a)<br>1673<br>OCCESSAMENTO:NORMALCC                        | RREÇÃO 🗌 SUBSTITUIÇÃO                                     |                                       |                 |

**∂ ○ ○** minsaude

# **OBRIGADA**

### Contato

#### E-mail: <u>siscel@aids.gov.br</u>

Telefones:

- 0800 061 2439 (ligação gratuita telefone fixo e celular)
- 🚫 (61) 3315-7611 ou (61) 3315-7695

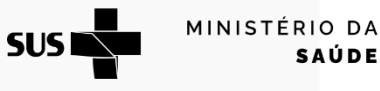

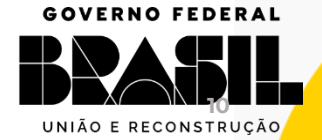

**∂ ⊘** ⊙ min**saude** 

#### GOVERNO FEDERAL

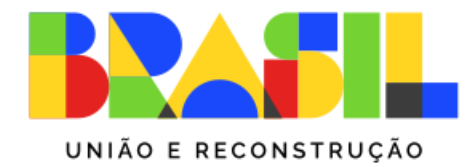

MINISTÉRIO DA **SAÚDE** 

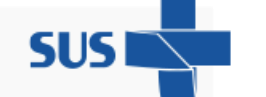

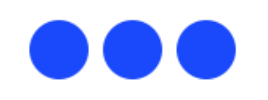